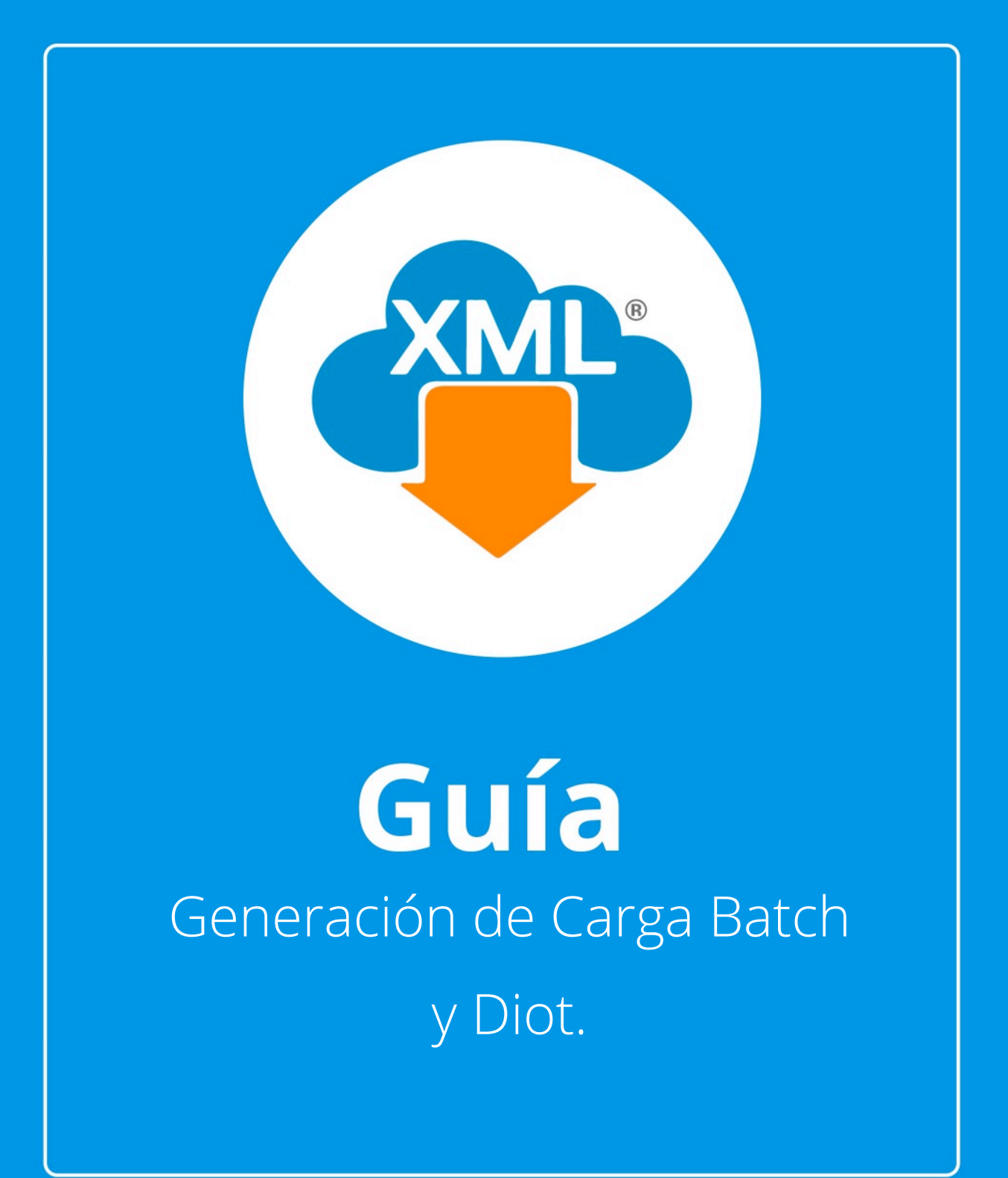

En esta guía aprenderas a generar la "Carga Batch y Diot"

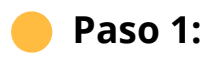

Entramos en **MiAdminXML**, seleccionamos la opción **Contabilidad**, y selecciona la opción **Generar Carga Bacht y Diot**.

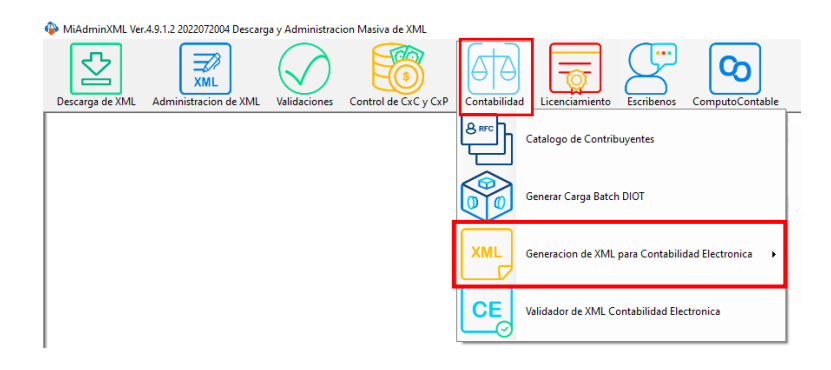

### Paso 2:

Seleccionamos el lisado dando clic sobre RFC, el tipo que tiene que ser recibido y posterior a ello da clic en **"Aceptar"** 

| Generacion de DIOT                | – a ×                                                                                                    |
|-----------------------------------|----------------------------------------------------------------------------------------------------|
| RECORDUPIES To                    | Opciones                                                                                                    |
| Buck Por                          | Ualida Estado SAT                                                                                                    |
| Texters No Fogoda Texters Augusta | Conference of the second second secon |
| V 00<br>000 (©Colum Details)      | Tipo de Proveedor                                                                                                    |

Posterior a ello selecciona el año y configure el mes a trabajar.

| Generación de DIOT                                         | - a ×               |
|------------------------------------------------------------|---------------------|
| PRC-/Contribuyents Top Top A                               | Opciones            |
| Bace Par                                                   |                     |
| Factures NO Pogodos Facturas Pogodos                       | Valida Estado SAT   |
|                                                            | Localizar XML       |
|                                                            | Generar DIOT        |
|                                                            | Generar BATCH       |
|                                                            | Reglas              |
|                                                            | Sp Pagado           |
|                                                            | S No Pagado         |
| ×                                                          | Si Acreditable      |
| service el periodo de paga y trabajo para la generación de | No Acreditable      |
|                                                            | 16% IVA Tasa 16%    |
| Acquir                                                     | O% IVA Tasa 0%      |
|                                                            | EX% IVA Tasa Exento |
|                                                            | Tasa Personalizada  |
|                                                            | Tipo de Operacion   |
| 0 October Division                                         | Tipo de Proveedor   |

Selecciona el **periodo de trabajo** para generar Diot, y dale clic en **"Aceptar"** a las dos ventanas que salen.

| Image: Contraction of Provide Society of Provide Society                                                                                                    | Generacion de DIOT                                                                                                    | - 0 ×                                                                                                    |
|----------------------------------------------------------------------------------------------------|----------------------------------------------------------------------------------------------------|----------------------------------------------------------------------------------------------------|
| Lactor MC Pagadas<br>Textora NC Pagadas<br>Textora NC Pagadas<br>Textor | RPC/Currelowerts Tee<br>Fields 0<br>RPC/Currelowerts 0<br>RPC/Currelowerts 0<br>RPC/Currelower | Opciones                                                                                                    |
| Accepter O O                                                                                                    | Bace Por                                                                                                    | 📕 Valida Estado SAT                                                                                                    |
|                                                                                                    | to Status repose                                                                                                    | Contract XML       Contract XML       Contract XML </td |

|                                                                         | $\times$ |
|-------------------------------------------------------------------------|----------|
| El periodo para la generacion de la DIOT y de los CFDi<br>Pagados sera: |          |
| Mayo - 2021                                                             |          |
| Proceda a realizar sus Pagos y Acreditaciones.                          |          |
|                                                                         | _        |
| Aceptar                                                                 |          |

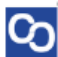

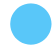

## **Exportar a Excel:**

• Con **Exportar a Excel** podemos seleccionar la ubicación dónde queremos almacenar el reporte.

# Abrir XML

• Para visualizar el contenido del archivo XML en el lector que tengamos predeterminado.

# 👂 Ver PDF

• Para visualizar el contenido del archivo XML en formato PDF.

# Validar Estado SAT

• Para verificar que el estado de nuestros comprobantes sea vigente ya haya cambiado a cancelado.

#### Reglas

 Podrás ajustar el IVA e IEPS en combustible, por descuento, excluir los CFDi No acreditables y cancelados, así como los mayores de 50,000 pesos, y el porcentaje global.

# Pagado y No Pagado

• Administra los XML que son pagados

# Si Acreditable y No Acreditable.

• Podrás seleccionar que XML lo acreditas para un mayor control de XML.

Selecciona la columna Facturas pagadas para que se habiliten las siguientes herramientas

## IVA Tasa 16%, Tasa 0%, Tasa Exento o personalizada

• Selecciona el % del IVA a tu preferencia

## 🕨 Genera Diot

• Da un clic en Generar DIOT y te abrirá una ventana nueva con los Datos de la Diot.

S

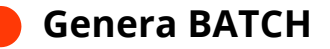

വ

• Una vez que generaste la DIOT genera el archivo Carga Batch para que lo puedas subir directamente al portal del SAT.

) ¡Y listo! Ahora conoces como generar tu DIOT.

#### ¿Necesitas ayuda?

Llámanos a nuestro número de atención telefónica

771 285 0074

Horario de Atención

Lunes a viernes: 9:00 a 14:00 y de 15:00 a 18:00.